## CPUファンエラーが表示される(回避方法)

①スイッチを入れて画面がでたらDeleteキーを押してください。 「Exit/Advanced Mode」をクリック

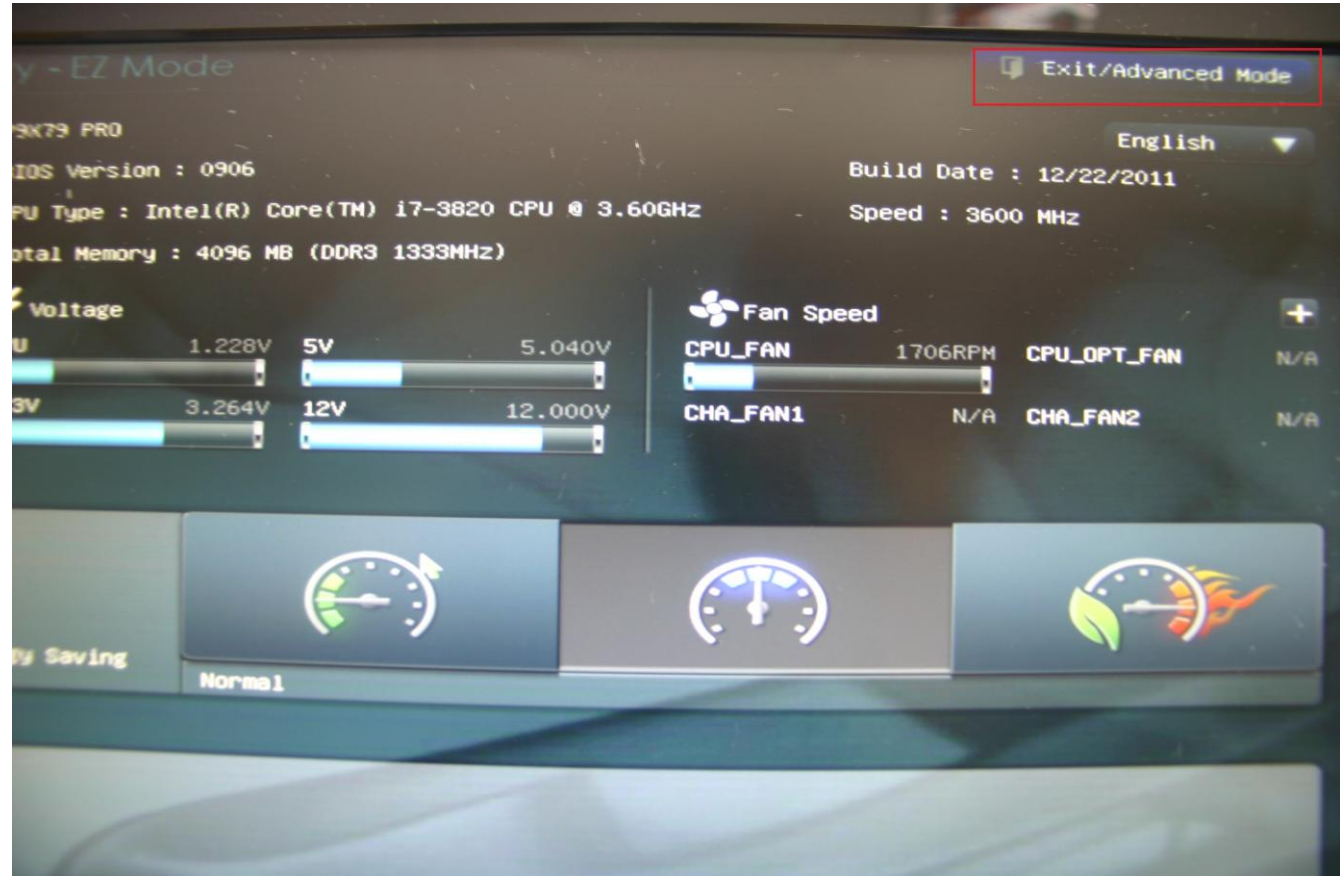

## ②「Advanced Mode」をクリック

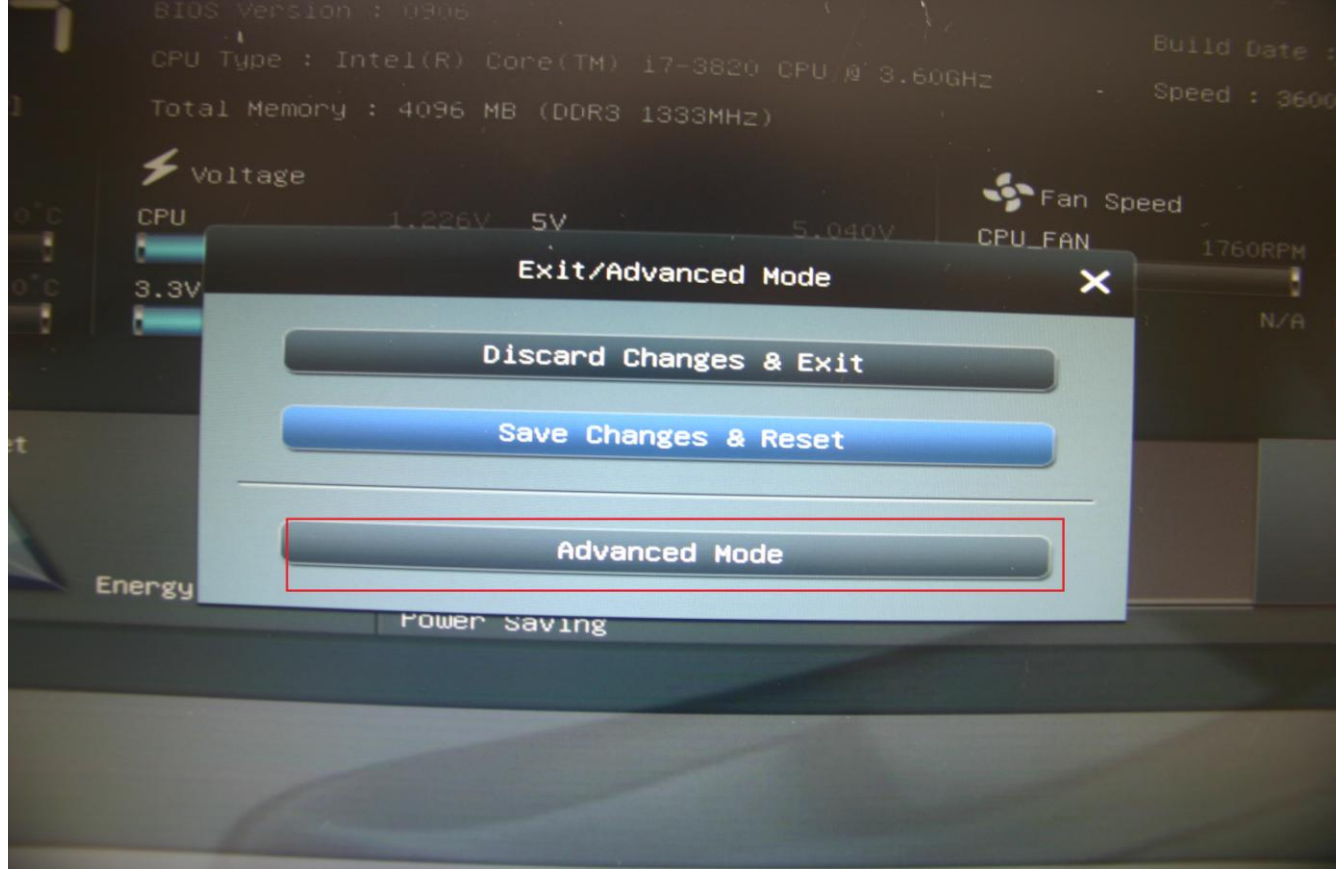

③「Monitor」の項目の「CPU Fan Speed Low Limit」のところでEnterキーを押します

| <b>I</b> ■<br>Main | Ai Tweaker, | Advanced | Monitor        |
|--------------------|-------------|----------|----------------|
| CPU Temperature    |             |          | +39°C / +102°F |
| 18 Temperature     |             |          | +31°C / +87°F  |
| PU Fan Speed       |             |          | 1864 RPM       |
| PU OPT Speed       |             |          | N/A            |
| hassis Fan 1 Speed |             |          | N/A            |
| hassis Fan 2 Speed |             |          | N/A            |
| hassis Fan 3 Speed |             |          | N/A            |
| hassis Fan 4 Speed |             |          | N/A            |
| PU Q-Fan Control   |             |          | Enabled        |
|                    |             |          | 600 RPM        |

## ④「Ignore」を選択

| ULE UEFT BIC        |             |            |                |    |
|---------------------|-------------|------------|----------------|----|
| Hain                | Ai Tweaker, | Advanced   | Monitor        |    |
| CPU Temperature     |             |            | +38°C / +100°F |    |
| MB Temperature      |             |            | +31°C / +87°F  |    |
| CPU Fan Speed       |             |            | 1834 RPM       |    |
| CPU OPT Speed       |             |            | N/A            |    |
| Chassis Fan 1 Speed |             | CPU Fan Sp | eed Low Limit  |    |
| Chassis Fan 2 Speed |             | Isnore     |                | î. |
| Chassis Fan 3 Speed |             | 200 RPM    | NZA            |    |
| Chassis Fan 4 Speed |             | 400 RPM    |                |    |
| CPU Q-Fan Control   |             | 600 RPM    |                |    |
|                     |             |            | Enabled        |    |
| CPU Fan Profile     |             |            | 600 RPM        | -  |
|                     | otrol       |            | Standard       |    |

## ⑤F10キーを押して「YES」を選択して終了です。

| Hain Al Tweaker,        | Advanced Monitor              |  |  |
|-------------------------|-------------------------------|--|--|
| CPU Temperature         | +39°C / +102°F                |  |  |
| MB Temperature          | +32°C / +89°F                 |  |  |
| CPU Fan Speed           | 1867 RPM                      |  |  |
| CPU OPT Speed           | N/A                           |  |  |
| Chassis Fan 1 Speed     | Save Changes & Reset          |  |  |
| Chassis Fan 2 Speed     | Save configuration and reset? |  |  |
| Chassis Fan 3 Speed     | Ves<br>No N/A                 |  |  |
| Chassis Fan 4 Speed     | NZA                           |  |  |
| CPU Q-Fan Control       | Enabled                       |  |  |
|                         | Tenore                        |  |  |
|                         | Standard                      |  |  |
| Chassis 1 Q-Fan Control | standard                      |  |  |